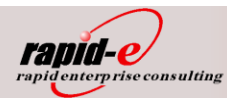

- Produkt: QAD Enterprise Applications<sup>®</sup>
- Modul: Finanzbuchhaltung
- Lösung: Bereitstellung von GDPdU konformen Daten für die IDEA Prüfsoftware

## Kurzbeschreibung

Für die Verwendung der Buchprüfungs-Software "IDEA" und "TaxAudit" werden aus QAD <sup>®</sup> Daten entsprechend den GDPdU -Konventionen bereitgestellt.

Diese Dateien mit steuerlich relevanten Daten aus QAD<sup>®</sup> und eine begleitende - nach den Richtlinien des Herstellers erstellte Strukturbeschreibung - werden zur Weiterbearbeitung in IDEA eingelesen und können dort entsprechend ausgewertet werden.

## 1. Datenexport aus QAD

#### Voraussetzungen in QAD:

Es wird ein Verzeichnis benötigt, in welchem die entstehenden csv-Dateien angelegt werden sollen. Im Verlauf des Exports entsteht weiterhin eine Datei index.xml, die vom IDEA Importprozess benötigt wird, um die bereitgestellten Daten und ihre Zusammenhänge zu erkennen.

Sinnvollerweise sollte die Datei gdpdu-01-09-2004.dtd in dieses Verzeichnis kopiert werden. Diese Datei wird für den Export nicht benötigt, aber später beim Import in IDEA.

#### Startprogramm: i-idea.p

Für das Startprogramm sollte in QAD ein Menüpunkt eingerichtet werden. Dieser Menüpunkt sollte mit Benutzerberechtigungen versehen werden:

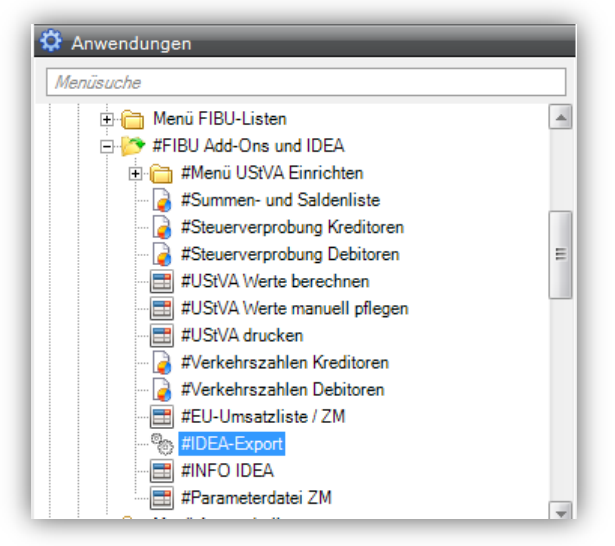

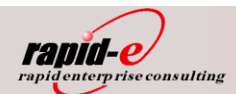

Nach Aufruf des Programms i-idea.p erscheint folgender Bildschirm:

| /erzeichnis: /opt/tmp/IDEA/exp | port/2009                     |                  |         |
|--------------------------------|-------------------------------|------------------|---------|
| Beginn:                        |                               | Ende: 🗨          |         |
|                                | Auch Dateien mit Satzanzahl I | Null ausgeben: 🔲 | Mand: 🔎 |
| USER-Felder: 🔽                 |                               | QAD-Felder:      |         |
| Mark:                          | Ausgab:                       |                  |         |
|                                |                               |                  |         |
|                                |                               |                  |         |
|                                |                               |                  |         |
|                                |                               |                  |         |
|                                |                               |                  |         |
|                                |                               |                  |         |
|                                |                               |                  |         |
|                                |                               |                  |         |
|                                |                               |                  |         |
|                                |                               |                  |         |
|                                |                               |                  |         |
|                                |                               |                  |         |
|                                |                               |                  |         |

Darstellung in der .NET - Variante

| #IDEA-Export ×             |                              |       |
|----------------------------|------------------------------|-------|
| Verzeichnis: /opt/tmp/IDEA | /export/2009                 |       |
| Beginn: _ / /              | Ende: / /                    |       |
| Auch Dateien mit Satzan    | zahl Null ausgeben: <u>N</u> | Mand: |
| USER-Felder: J             | QAD-Felder: J                |       |
| Mark: Aus                  | gab:                         |       |

#### Darstellung in der Terminal - Variante

| IDEA-Export                                                                         | <u>_ 🗆 ×</u> |
|-------------------------------------------------------------------------------------|--------------|
| <u>B</u> ntz-Menü <u>Ä</u> ndern War <u>t</u> eschl. <u>O</u> ptionen <u>H</u> ilfe |              |
|                                                                                     | 🗈 🗈 🗣 🗣 🕸 隆  |
| Verzeichnis: T:NDEA                                                                 |              |
| Beginn: 01/01/05 Ende: 31/12/05                                                     |              |
| Auch Dateien mit Satzanzahl Null ausgeben: Nein                                     | Mandant:     |
| "User"-Felder: Ja "QAD"-Felder: Ja                                                  |              |
| Markiert: Ausgegeben:                                                               |              |
|                                                                                     | Ausgab:      |

Darstellung in der GUI – Variante

 rapid enterprise consulting GmbH Tel.: +49 (0)371 520 4080
 Fax: +49 (0)371 520 4089

Seite 2 von 14

<u>http://www.rapid-e.de</u> eMail: info@rapid-e.de Archiv: Doku\_IDEA.docx

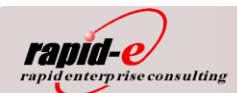

### Bedeutung der Eingabewerte

| Verz:                                                     | Es ist das Verzeichnis anzugeben, in welchem die entstehenden csv-Dateien und die Datei index xml angelegt werden sollen                                      |
|-----------------------------------------------------------|----------------------------------------------------------------------------------------------------|
| Beginn:                                                   | Datum, ab welchem die Daten ausgegeben werden sollen (Beginn des Prüfungs-<br>zeitraums)                                                                      |
| Ende                                                      | Datum, bis wann Daten ausgegeben werden sollen (Ende des Prüfungszeitraums)                                                                                   |
| "Auch Dateien mit Satza                                   | anzahl Null ausgeben"                                                                                                    |
| " <b>N</b> ein"                                           | Falls Tabellen im Auswertezeitraum gar keine Datensätze enthalten, so werden diese übersprungen (empfohlen)                                                   |
| "Ja"                                                      | Für Tabellen, die im Auswertezeitraum keine Datensätze beinhalten, wird dennoch eine leere Ausgabedatei erzeugt. Dies kann zu Nachweiszwecken nützlich sein.  |
| Mandant.                                                  | Mandant, dessen Daten exportiert werden sollen. Wenn kein Mandant angegeben wird, werden die Daten aller Mandanten exportiert.                                |
| "User"-Felder.                                            | Ausgabe der user-Felder aus den Tabellen (von QAD für benutzerspezifische An-<br>passungen bereitgestellt)                                                    |
| "Nein"<br>"Ja"                                            | Die Ausgabe der user-Felder wird unterdrückt.<br>Die user-Felder werden mit ausgegeben.                                                                       |
| <i>"QAD"-Felder</i> .<br>" <b>N</b> ein"<br>" <b>J</b> a" | Ausgabe der QAD-Felder aus den Tabellen (für QAD-eigene Anpassungen)<br>Die Ausgabe der QAD-Felder wird unterdrückt.<br>Die QAD-Felder werden mit ausgegeben. |

Nachfolgend können in einer Blätterliste diejenigen Datentabellen ausgewählt werden, die für den Export bestimmt sind. Es werden ca. 300 Tabellen zum Export bereitgehalten. Diese Anzahl variiert je nach Version des analysierten Datenbankschemas. Es stehen folgende Funktionen zur Verfügung:

| ENTER:                        | Wechselt die Markierung der aktivierten Browserzeile zwischen "Y" und "N"                                                                                                    |
|-------------------------------|----------------------------------------------------------------------------------------------------|
| TABULATOR                     | Wechselt zwischen den Spalten " <i>Datel</i> " und " <i>Exp</i> ", wobei die Spalten automatisch neu sortiert werden. Dies erleichtert die Kontrolle der vorgenommenen Auswahl.    |
| F3:                           | Wechselt die Markierung ALLER Zeilen im Browser zwischen "Y" und "N".                                                                                                    |
| F7:                           | Schaltet zur Auswahl der Tabellen nach Kategorien.                                                                                                    |
| <zeichenfolge></zeichenfolge> | Blättert im Browser zur ersten Tabelle, deren Name mit <i>Zeichenfolge&gt;</i> beginnt. Für eine erneute Suche muss mit Cursor links wieder bis an den Feldanfang gegangen werden. |

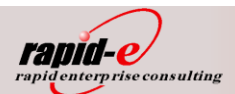

| Beginn<br>Auch Dat<br>USER-Fe<br>Marl | 1: 01/<br>ceien<br>Lder:<br>c: 347 | 01/09 Ende: 12/31/0<br>mit Satzanzahl Null ausgeben: N<br>J QAD-Felder: J<br>Ausgab: | 9<br>Mand: SBM |
|---------------------------------------|------------------------------------|--------------------------------------------------------------------------------------|----------------|
| Datei                                 | Exp                                | Bezeichnung                                                                          |                |
| a01_susa                              | Y                                  | Account Balances                                                                     |                |
| a01_vkap                              | Y                                  | AP Balance Figures                                                                   |                |
| a01_vkar                              | Y                                  | AR Balance Figures                                                                   |                |
| abd_det                               | Y                                  | Asset Book Detail                                                                    |                |
| absc_det                              | Y                                  | Shipment Carrier Detail                                                              |                |
| absr_det                              | Y                                  | Shipment Requirement Detail                                                          |                |
| abs_mstr                              | Y                                  | ASN/BOL/Shipper Master                                                               |                |
| accd_det                              | Y                                  | Asset Cost Change Detail                                                             |                |
| acd det                               | Y                                  | Account Total Detail                                                                 |                |
| _                                     | v                                  | Account Master                                                                       |                |

Darstellung in der Terminal-Variante

Über die Funktionstaste **F7** kann zur Auswahl nach Kategorien umgeschaltet werden. Damit können die benötigten Tabellen für den Export leichter identifiziert werden. Die gewünschte Kategorie wird mit <EN-TER> markiert oder demarkiert. Mit **F2** werden die gewählten Gruppen ausgewertet und die zugehörigen Tabellen markiert.

| #IDEA-Export ×                                                                                                    |                                                                                                    |
|----------------------------------------------------------------------------------------------------|----------------------------------------------------------------------------------------------------|
| Verzeichnis: /opt/tmp/IDEA/expo<br>Beginn: 01/01/09<br>Auch Dateien mit Satzanzahl<br>USER-Felder: J<br>Mark: 347 Ausgab:                                                                      | rt/2009<br>Ende: 12/31/09<br>Null ausgeben: N Mand: SBM<br>QAD-Felder: J                                                                                                    |
| A<br>Kategorien                                                                                                    | uswahl Kategorien<br>Exp Dateien                                                                                                    |
| ewegungsdaten-Debitoren<br>Bewegungsdaten-FIBU-Buchungen<br>Bewegungsdaten-Kreditoren<br>Stammdaten-Debitoren<br>Stammdaten-Kontenplan<br>Stammdaten-Kreditoren<br>Stammdaten-Steuerschluessel | N ar_mstr,ard_det,ih_hist,idh_hist<br>N gltr_hist,acd_det<br>N ap_mstr,ck_mstr,ckd_det,vo_mstr,vod_det<br>N cm_mstr,ad_mstr<br>N ac_mstr<br>N vd_mstr,ad_mstr<br>N tx2_mstr |
| enter-Mark/DeMark                                                                                                    |                                                                                                    |

Darstellung in der Terminal-Variante

Die Zuordnung der einzelnen Tabellen zu Kategorien erfolgt über Einträge in der Kennziffernpflege.

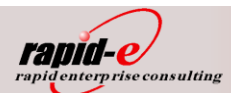

| 🔲 IDEA-Expo  | ort                                                       |                                             |                     |
|--------------|-----------------------------------------------------------|---------------------------------------------|---------------------|
| Bntz-Menü 🦉  | Ándern War <u>t</u> eschl. <u>O</u> ptionen <u>H</u> ilfe |                                             |                     |
|              |                                                           |                                             |                     |
| Verzeio      | chnis: T:\IDEA                                            |                                             |                     |
| Be           | ginn: 01/01/05                                            | Ende: 31/12/05                              |                     |
| "1104        | Auch Dateien mit Satzanz<br>er"-Felder: Ja                | ahi Nuli ausgeben: Nein<br>"OAD"-Felder: Ja | Mandant:            |
| Mar          | rkiert: 360 Ausgegeben:                                   | QAD TEIDEL VO                               |                     |
|              |                                                           |                                             | Ausgab:             |
| Datei        | Mar                                                       | kieren von Kategorien                       |                     |
|              | Kategorien                                                | Exp Dateien                                 |                     |
| abd_det      |                                                           |                                             |                     |
| absc_det     | Bewegungsdaten-Debitoren                                  | Y ar_mstr,ard_det,ih_h                      | ist,idh_hist        |
| absr_det     | Bewegungsdaten-FIBU-Buchungen                             | N gltr_hist,acd_det                         |                     |
| abs_mstr     | Bewegungsdaten-Kreditoren                                 | N ap_mstr,ck_mstr,ckd_                      | det,vo_mstr,vod_det |
| accd_det     | Stammdaten-Debitoren                                      | Y cm_mstr,ad_mstr                           |                     |
| acd_det      | Stammdaten-Kontenplan                                     | N ac_mstr                                   |                     |
| ac_mstr      | Stammdaten-Kreditoren                                     | N vd_mstr,ad_mstr                           |                     |
| adp_det      | Stammdaten-Steuerschluessel                               | N tx2_mstr                                  |                     |
| ad_mstr      |                                                           |                                             |                     |
| ald_det      |                                                           |                                             |                     |
|              |                                                           |                                             |                     |
| enter-Mark/D | leMark                                                    |                                             |                     |

Darstellung in der GUI - Variante

Nach dem Start des Exports werden die gerade bearbeiteten QAD-Tabellen und ein Satz-Zähler (Fortschrittsanzeige) dazu angezeigt. Nach Abschluss erscheint die Anzeige "Datenausgabe beendet". Die Laufzeit ist abhängig vom Datenvolumen und der Rechner-Performance und kann mehrere Stunden dauern:

| i-idea.p     |               | 36.5.13 IDEA-EXPORT           | Dat:         | 02/10/05 |
|--------------|---------------|-------------------------------|--------------|----------|
| Seit: 1      |               | Your Name Here                | Zeit:        | 17:09:31 |
|              |               |                               |              |          |
| Programm     | Datei         | Bezeichnung                   | Saetze       | Zeit     |
| i-abd p      | abd det       | Asset Book Detail             | 0            | 14·11·12 |
| i-abs.p      | abs_mstr      | ASN/BOL/Shipper Master        | 137.595      | 14:16:59 |
| i-absc.p     | absc det      | Shipment Carrier Detail       | 0            | 14:16:59 |
| i-absr.p     | absr_det      | Shipment Requirement Detail   | 0            | 14:17:00 |
| i-ac.p       | ac mstr       | Account Master                | 379          | 14:17:00 |
|              |               |                               |              |          |
| i-wcr.p      | wcr route     | Work Center Routing Standards | 0            | 17:07:11 |
| i-wo.p       | wo mstr       | Work Order Master             | 2.981        | 17:07:19 |
| i-wod.p      | wod det       | Work Order Detail             | 23.874       | 17:08:11 |
| i-wr.p       | wr route      | Work Order Routing            | 18.552       | 17:09:27 |
| _            | Ende          | -                             |              | 17:09:32 |
|              |               |                               |              |          |
|              |               |                               | _ , ,        |          |
|              |               |                               | Ende der Lis | te       |
|              |               |                               |              |          |
|              |               |                               |              |          |
|              |               |                               |              |          |
| Berichtskrit | erien:        | Bericht eingereid             | cht von:     |          |
|              |               |                               |              |          |
| Verzeichni   | s: T:\IDEA    |                               |              |          |
| Begin        | n: 01/01/05   | Ende: 31/12/05                |              |          |
| Auch Da      | teien mit Sat | zanzahl Null ausgeben: Nein   |              |          |
| Markier      | t: 360 Ausg   | egeben: 360                   | Ausgab:      | IDEA_EXP |
|              |               |                               | Batch-Knz:   | —        |
|              |               |                               |              |          |

Seite 5 von 14

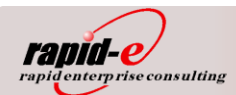

## 2. Einlesen der QAD-Daten in IDEA

Die Buchprüfungs-Software "IDEA" besteht aus den Paketen "IDEA" und "AIS TaxAudit". "AIS TaxAudit" beinhaltet einen Import-Assistenten "SmartX für IDEA", mit dessen Hilfe der Datenimport der aus QAD bereitgestellten Daten ausgeführt wird.

### Voraussetzungen:

"IDEA", "AIS TaxAudit" und "SmartX für IDEA" sind auf einem PC installiert (dazu ist auch das entsprechend mitgelieferte USB-Dongle ("WIBU-BOX") installiert und angesteckt).

Die Daten aus QAD werden auf einem ISO Medium (CD, DVD) oder in einem Verzeichnis bereitgestellt. Es muss Lesezugriff bestehen.

Das Verzeichnis muss enthalten:

- QAD-Daten (csv-Dateien aus QAD)
- die Datei "index.xml" (entsteht bei der QAD-Datenausgabe, METADATEN über die Relationen der steuerlich relevanten Daten untereinander, Spaltenbezeichnungen und Datentypen usw.)
- die Datei "gdpdu-01-09-2004.dtd" (entsteht bei der QAD-Datenausgabe, Enthält die Grammatik der METADATEN)

### Vorbereitung des Datenimports:

Starten Sie die IDEA Prüfsoftware. Wählen Sie den Menüpunkt "Ansicht / Optionen". Nehmen Sie folgende Einstellung vor:

| System | Gitternetz Nationale Einstellungen Schriftarten Internet                                                                                                    |
|--------|----------------------------------------------------------------------------------------------------|
| Ē      | Feldstatistiken autom. erstellen                                                                                                    |
|        | Papierkorb verwenden: I♥<br>Jahrhundertgrenze: 30                                                                                                    |
|        | Druckabstand für Spalten: 2                                                                                                    |
| Ī      | Berichts-Verzeichnis: C:\Programme\IDEA\Reports                                                                                                    |
|        | mmer aktuelles IDEA Arbeits <u>v</u> erzeichnis beim Öffnen/Speichern verwenden<br>Keine Datei mit Fehlerhaften <u>D</u> aten während des Imports generieren |
|        | Anderungen an Feldern über die Feldbearbeitung nicht dokumentieren                                                                                           |

"Keine Datei mit fehlerhaften Daten während des Imports generieren" markieren.

#### Grund:

In IDEA fehlt eine Methode zur Behandlung von Datumsfeldern, die keinen Inhalt haben.

(Beispiel: QAD versieht im Artikelstamm das Feld "Änderungsdatum" (pt\_mod\_date) <u>nicht</u> mit einem Wert, solange es nach dem Anlegen keine Änderung gegeben hat. Das Feld enthält vielmehr ein "?")

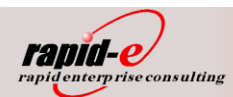

In diesen Fällen sollen Datumswerte nach Vorschriften des Herstellers mit 8 Nullen ("00000000") ausgegeben werden. Die Praxis hat jedoch gezeigt, das IDEA diese Felder dennoch als fehlerhaft interpretiert und dafür zusätzliche Einträge im Importverzeichnis anlegt. Diese Einträge sind bei der Weiterbearbeitung innerhalb IDEA hinderlich und können mit oben beschriebener Option unterdrückt werden.

### Ablauf des Datenimports innerhalb von IDEA

Starten des SmartX Import Assistenten von Audicon
 (zu finden im Windows-Startmenü unter Alle Programme/Audicon/SmartX/"SmartX für IDEA")
 Folgendes Fenster öffnet sich: ("Weiter" betätigen)

| imartX                 |                                                                                                    | × |
|------------------------|----------------------------------------------------------------------------------------------------|---|
| SmartX<br>GDPdU Import | Willkommen beim SmartX Import<br>Assistenten für GDPdU<br>Dieser Assistent unterstützt Sie beim Import von Daten, die<br>nach den Vorgaben des Beschreibungsstandards erstellt<br>wurden. |   |
| e audicon              | Klicken Sie auf "Weiter", um fortzufahren.                                                                                                    |   |
|                        | < Zurück Weiter > Abbrecher                                                                                                    |   |

- Die Eingabe eines vollständigen Pfades zum Verzeichnis, in dem sich die zu überlassenden Daten befinden, ist erforderlich. Wird der "Durchsuchen…" – Knopf benutzt, geht es am einfachsten.

Im Verzeichnis muss sich neben der Inhaltsangaben-Datei index.xml auch die Datenträger-Beschreibungsdatei "gdpdu-01-09-2004.dtd" befinden. Diese kann notfalls auch von der IDEA CD kopiert werden. Ihr Inhalt ist für alle Exportvorgänge gleich.

Die Datei index.xml hingegen wird bei jedem Exportvorgang neu erstellt. Sie beinhaltet Angaben zum Zeitbereich, den Tabellen, Feldnamen und Relationen der übergebenen Daten und darf manuell nicht geändert werden.

| gespeichert und enth                        | nält die Angaben zu de                           | n Tabellen und Vi                      | erknüpfungen.               |
|---------------------------------------------|--------------------------------------------------|----------------------------------------|-----------------------------|
| Geben Sie den Pfad :<br>dass auch der Laufw | zu dem Inhaltsverzeich<br>erksbuchstabe (z.B. "[ | nis (INDEX.XML)<br>):\") enthalten ist | an. Stellen Sie sicher,<br> |
| T:\WERNER\IDEA-0                            | aten\IDEA\index.xml                              |                                        |                             |
|                                             |                                                  |                                        | Durchsuchen                 |
| Eigenschaften                               |                                                  |                                        |                             |
| 8 ML                                        | UP Alu Rohr, u Profil G                          | ж                                      |                             |
| Ort: Deut                                   | schland                                          |                                        |                             |
| Kommenta                                    | ar: Datentraegerüberla                           | issung nach GDP                        | dU vom 15/08/05             |
|                                             |                                                  |                                        |                             |
|                                             |                                                  |                                        |                             |

 Nachdem die Beschreibungsdateien gelesen wurden, wird zunächst das Unternehmen, von dem aus die Daten exportiert wurden, angezeigt. Wird mit der Schaltfläche "Weiter >" fortgefahren, zeigt der Import-Assistent alle auf dem Datenträger (= dem Importverzeichnis) verfügbaren Datentabellen an, hier in alphabetischer Reihenfolge:

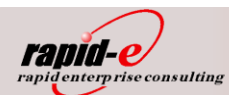

| Objekte   | Größe     | Datenträger | Beschreibung                 | Gültig von | 1 🔺 |
|-----------|-----------|-------------|------------------------------|------------|-----|
| 🗖 abd_det | 0 Bytes   | CD Nummer 1 | abd_det-Asset Book Detail    | 20040101   | -   |
| accd_det  | 0 Bytes   | CD Nummer 1 | accd_det-Asset Cost Chang    | 20040101   | :   |
| acd_det   | 998.0 KB  | CD Nummer 1 | acd_det-Account Total Detail | 20040101   | :   |
| ac_mstr   | 26.5 KB   | CD Nummer 1 | ac_mstr-Account Master       | 20040101   | :   |
| 🗖 adp_det | 0 Bytes   | CD Nummer 1 | adp_det-Auto Deposit Detail  | 20040101   | :   |
| ad_mstr   | 557.9 KB  | CD Nummer 1 | ad_mstr-Address Master       | 20040101   | :   |
| ald_det   | 573 Bytes | CD Nummer 1 | ald_det-Allocation Account D | 20040101   | :   |
| al_mstr   | 192 Bytes | CD Nummer 1 | al_mstr-Allocation Account M | 20040101   | ;   |
| ap_mstr   | 125.1 KB  | CD Nummer 1 | ap_mstr-Accounts Payable     | 20040101   | :   |
| ard det   | 75.6 KB   | CD Nummer 1 | ard_det-Accounts Receivabl   | 20040101   |     |

- Nach dem Markieren einer Zeile (hier nicht im Bild) und dem Druck auf die Schaltfläche "Eigenschaften…" öffnet sich ein Dialogfenster, in dem alle zur Datentabelle gehörigen Felder (= Datenspalten) angezeigt werden.

| alten      | Verknüpfungen          |                          |                            |           |
|------------|------------------------|--------------------------|----------------------------|-----------|
|            | Dies sind die in der T | abelle verfügbaren Spal  | ten mit Angaben zu deren D | atentyp u |
|            | raiis vornanden - ein  | er beschreibung ihres tr | indits.                    |           |
| #          | Spalte                 | Datentyn                 | Beschreihung               |           |
| 1          | ad addr                | Alphanumerisch           | Adresse                    |           |
| 2          | ad asn data            | Alphanumerisch           | Standard                   |           |
| 3          | ad attn                | Alphanumerisch           | zu Händen                  |           |
| 4          | ad attn2               | Alphanumerisch           | zu Händen                  |           |
| 5          | ad barlbl prt          | Alphanumerisch           | Druckprog.                 |           |
| 6          | ad_barlbl_val          | Alphanumerisch           | Programm P                 |           |
| 7          | ad_bk_acct1            | Alphanumerisch           | Bankkonto 1                |           |
| 8          | ad_bk_acct2            | Alphanumerisch           | Bankkonto 2                |           |
| 9          | ad_calendar            | Alphanumerisch           | Kalender                   |           |
| 10         | ad_city                | Alphanumerisch           | Stadt                      |           |
| 11         | ad_coc_reg             | Alphanumerisch           | IHK                        |           |
| 12         | ad_conrep              | Alphanumerisch           | A                          |           |
| 13         | ad_country             | Alphanumerisch           | Land                       |           |
| 14         | ad_county              | Alphanumerisch           | Bezirk                     |           |
| 15         | ad_ctry                | Alphanumerisch           | Lan                        |           |
| 16         | ad_date                | Datum                    | Hnzge                      |           |
| <b>i</b> T |                        |                          |                            |           |
| <u> </u>   |                        |                          |                            |           |

- Eine Datentabelle kann über Schlüsselfelder mit weiteren Detailtabellen verknüpft sein. Diese Angaben findet man bei der Aktivierung der Dialogseite "Verknüpfungen". Alle von der Datentabelle ausgehenden Verknüpfungen werden hier angezeigt. Hinweis: die Kenntnis der Tabellenbezeichnungen, wie sie im Data Dictionary der exportierten PROGRESS Datenbank definiert wurden, ist erforderlich. Dem Prüfer ist notfalls zu assistieren.

| Spalten Verknüpfung<br>Tabellen kör<br>verknüpfend                               | ien<br>Inen mit einer oder mehreren Tabellen verknüpft sein. Wä<br>Jen Tabellen und die gewünschte Verknüpfungsart aus.                                                                  | nlen Sie die zu         | Spalten Verknüpfung<br>Tabellen kön<br>verknüpfend                                   | en  <br>nen mit einer oder mehreren Tabellen verknü<br>en Tabellen und die gewünschte Verknüpfun                                                      | ipft sein. Wählen Sie die zu<br>gsart aus.                  |
|----------------------------------------------------------------------------------|----------------------------------------------------------------------------------------------------|-------------------------|--------------------------------------------------------------------------------------|----------------------------------------------------------------------------------------------------|-------------------------------------------------------------|
| Referenziert       vd_mstr       txz_mstr       tax_mstr       sp_mstr       ptt | Spalten           ad_addr           ad_tax_zone           ad_state ad_county ad_city           ad_addr           ad_addr                                                                 |                         | Referenziert       sod_det       rma_mstr       qo_mstr       plsd_det       ih hist | Spalten<br>so_nbr<br>so_nbr<br>so_quote<br>so_channel<br>so nbr                                                                                       |                                                             |
| plt_det ls_mstr Verknüpfungsart                                                  | ad_tax_type<br>ad_addr                                                                                                    | <b>_</b>                | Ft_mstr                                                                              | so_fr_terms<br>so_fr_list so_site so_curr                                                                                                    |                                                             |
| Verknüpfu<br>bedeutet,<br>bedeutet,<br>r Einzelr                                 | ngen können in zwei Arten durchgeführt werden. "Zusam<br>dass alle möjlichen Verknöpfungen angewendet werden,<br>dass nur die direkt abhängigen Tabellen verknüpft werde<br>i verknüpfen | nen"<br>"Einzeln"<br>h. | Verknüpful<br>bedeutet,<br>bedeutet,<br>Einzeln                                      | ngen können in zwei Arten durchgeführt wer<br>dass alle möglichen Verknüpfungen angewer<br>dass nur die direkt abhängigen Tabellen verl<br>verknüpfen | den. "Zusammen"<br>ndet werden, "Einzeln"<br>snüpft werden. |
|                                                                                  | OK                                                                                                    | Abbrechen               |                                                                                      |                                                                                                    | OK Abbreche                                                 |

- Auf diese Verknüpfungen kann später innerhalb IDEA zurückgegriffen werden.

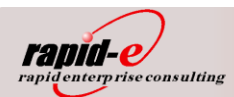

- Wählen Sie alle für die Prüfung relevanten Datentabellen aus und drücken Sie "Weiter >". Die Auswahl einer Tabelle kann mit Mausklick oder Leertaste erfolgen, alle Tabellen zusammen werden mit <Strg>+A markiert. In einer zusammenfassenden Darstellung werden alle ausgewählten Datenobjekte noch einmal in Form einer Liste dargestellt:

| martx                                                                                                    |                                                                           |
|----------------------------------------------------------------------------------------------------|---------------------------------------------------------------------------|
| Der Import-Prozess wird mit "Weiter" ges<br>Hier sehen Sie eine Übersicht der zu importi                                                                                                    | startet<br>ierenden Dateien                                               |
| Vergewissern Sie sich bitte, dass die gewünschte<br>ausgewählt sind. Klicken Sie anschließend auf die<br>durchzuführen.                                                                                                    | n Daten und Verknüpfungen korrekt<br>Schaltfläche "Weiter", um den Import |
| Der SnartX Import-Assistent für GDPdU wird die<br>* CD Nummer I.abd_det<br>* CD Nummer I.acd_det<br>* CD Nummer I.acd_det<br>* CD Nummer I.adg_det<br>* CD Nummer I.adg_det<br>* CD Nummer I.adg_det<br>* CD Nummer I.adg_det<br>* CD Nummer I.adg_det<br>* CD Nummer I.adg_det<br>* CD Nummer I.adg_det<br>* CD Nummer I.adg_det<br>* CD Nummer I.adg_det | folgenden Dateien importieren:                                            |
|                                                                                                    | <u> </u>                                                                  |
|                                                                                                    | < Zurück Weiter > Abbrechen                                               |

- Im Weiteren läuft der Importprozess ab, in dessen Verlauf eine Fortschrittsanzeige Auskunft darüber gibt, welche Daten gerade eingelesen bzw. analysiert werden. Bitte beachten: dieser Importprozess kann einige Zeit dauern. Werden gesamte Wirtschaftsjahre eingelesen, ohne Datentabellen auszulassen, kann sich der Importprozess bei älteren PC-Arbeitsstationen leicht über mehrere Stunden erstrecken. Es werden dann 300 – 400 MB an Daten importiert.
- Nach dem Start von IDEA ergibt sich folgendes Bild: die eingelesenen Datentabellen werden mit der Anzahl der in ihnen vorgefundenen Datensätze am linken Bildschirmrand angezeigt. Eventuelle Hinweise auf fehlerhaft eingelesene Daten sind gesondert zu pr
  üfen.

Datensätze können dann fehlerhaft eingelesen worden sein, wenn Felder leer geblieben sind oder Felder innerhalb der QAD-Datenbank einen unbestimmten Wert ("?") hatten. Jene Datensätze stehen der Prüfung dennoch zur Verfügung. Die in ihnen als "fehlerhaft" erkannten Feldinhalte werden durch IDEA-Standardwerte, zum Beispiel "00000000" ersetzt und sind dadurch kenntlich.

| 🗠 🏅 📴 🛥 و    |             | 内國 🕘 🖬 🏦                           | ы Ба ≜ кк ≣ кі | を ñe 🗩 🎆 📲 前 🛄 💩 余 💵 € 🚥   🔶 |
|--------------|-------------|------------------------------------|----------------|------------------------------|
|              |             |                                    | <b>T</b>       | ↓ 100% V                     |
| an eve 🗸 📔   |             |                                    | indext.        |                              |
|              |             |                                    |                |                              |
| · 🔍 🖸 🖉 🖽    | 96 96 🔬 🖓   |                                    |                |                              |
| lame         | Datensätze  | Größe Verändert                    | Erstellt 🔺     |                              |
| - 🔷 abd_det  | 0           | 7 KB 22.08.2005                    | 22.08.2005     |                              |
| accd_det     | U<br>7 700  | 5 KB 22.08.2005                    | 22.08.2005     |                              |
| acd_det      | 7.790       | 797 KB 22.08.2005                  | 22.08.2005     |                              |
|              | 433         | 36 KB 22.08.2005                   | 22.08.2005     |                              |
| adp_det      | 0           | 5 KB 22.08.2005                    | 22.08.2005     |                              |
| ad_mstr      | 2.434       | 1.536 KB 22.08.2005                | 22.08.2005     |                              |
| ald_det      | 17          | 5 KB 22.08.2005                    | 22.08.2005     |                              |
| al_mstr      | 6           | 5 KB 22.08.2005                    | 22.08.2005     |                              |
| ap_mstr      | 677         | 114 KB 22.08.2005                  | 22.08.2005     |                              |
| ard_det      | 517         | 87 KB 22.08.2005                   | 22.08.2005     |                              |
| ar_mstr      | 2/8         | 159 KB 22.08.2005                  | 22.08.2005     |                              |
| asc_mstr     | 1.361       | 33 KB 22.08.2005                   | 22.08.2005     |                              |
| ast_mstr     | U           | 8 KB 22.08.2005                    | 22.08.2005     |                              |
| atp_det      | 0           | 5 KB 22.08.2005                    | 22.08.2005     |                              |
| Da_mstr      | 21.248      | 1.395 KB 22.08.2005                | 22.08.2005     |                              |
| bga_aet      | 12.792      | 1.300 NB 22.08.2000                | 22.08.2005     |                              |
| Dg_mstr      | 1.066       | 97 NB 22.08.2005                   | 22.08.2005     |                              |
| ben mek      | 4.244       | 0 ND 22.00.200.                    | 22.00.2000     |                              |
| bid det      | 4.244       | 432 NB 22.00.2000                  | 22.00.2000     |                              |
| bt metr      | E 10        | J KB 22.06.2003                    | 22.06.2005     |                              |
| ab hist      | 5           | 9 KB 22.06.2000                    | 22.08.2005     |                              |
| al det       | U<br>2      | 7 ND 22.00.2003<br>5 KB 22.09.2003 | 22.08.2005     |                              |
|              | 2           | 5 KB 22.00.2003                    | 22.08.2005     |                              |
|              | 2           | 5 KB 22.00.2003                    | 22.00.2005     |                              |
| a ca metr    | 2           | 12 KB 22.00.2000                   | 22.08.2005     |                              |
| comat        | 22 309      | 2 010 KB 22 08 2005                | 22.08.2005     |                              |
| - d ccd1 det | 22.00J<br>N | 5 KB 22.00.2000                    | 22.08.2005     |                              |
| - ccd2 det   | 0           | 5 KB 22.00.2000                    | 22.08.2005     |                              |
| - ccd mstr   | n           | 5 KB 22.00.2000                    | 22.08.2005     |                              |
| - C mstr     | 35          | 6 KB 22.00.2000                    | 22.08.2005     |                              |
| - d det      | 1 200       | 1 398 KB 22 08 2005                | 22.08.2005     |                              |
| cha mstr     |             | 5 KB 22 08 2005                    | 22.08.2005     |                              |
| chm mstr     | n           | 14 KB 22 08 2005                   | 22.08.2005     |                              |
| - ckd det    | 40 705      | 4 100 KB 22 08 2005                | 22.08.2005 -1  |                              |
| X TO TO      | 40.100      |                                    |                |                              |

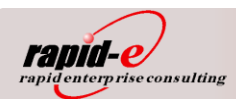

Die Anzahl der in IDEA eingelesenen Datensätze kann nun mit der Satzanzahl auf dem Exportprotokoll verglichen werden (Beispiel):

| Tabellenname | Anzahl Sätze laut Exportpro-<br>tokoll | Anzahl Sätze in IDEA |
|--------------|----------------------------------------|----------------------|
| ac_mstr      | 379                                    | 379                  |
| acd_det      | 7.909                                  | 7.909                |
| ad_mstr      | 10.338                                 | 10.338               |
| ap_mstr      | 11.662                                 | 11.622               |
| ar_mstr      | 25.982                                 | 25.982               |
| ard_det      | 67.624                                 | 67.624               |
| cm_mstr      | 3.293                                  | 3.293                |
| idh_hist     | 38.211                                 | 38.211               |
| ih_hist      | 21.523                                 | 21.523               |
| so_mstr      | 684                                    | 684                  |
| sod_det      | 1.152                                  | 1.152                |
| vd_mstr      | 4.526                                  | 4.526                |
| vo_mstr      | 33.397                                 | 33.397               |
| vod_det      | 52.564                                 | 52.564               |

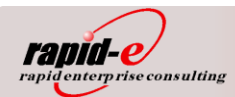

## Beispiele der Weiterbearbeitung innerhalb von IDEA

- Nach dem Doppelclick auf die Adressdaten-Tabelle mit 2.434 Datensätzen ergibt sich folgendes Bild. Aus technischen Gründen zeigt IDEA zunächst die in der QAD-Datenbank vergebenen Spaltenbezeichnungen an, obwohl die ausführlichen Feldbeschreibungen im Rahmen des Exports mit bereitgestellt wurden. Diese lassen sich jedoch auf die mitgegebenen Spaltenbeschreibungstexte ändern:

| IDEA - [ad_mstr.IME        | <b>)</b> ]                    |                                        |               |                 |                |                       |                                |                            |            |
|----------------------------|-------------------------------|----------------------------------------|---------------|-----------------|----------------|-----------------------|--------------------------------|----------------------------|------------|
| 💮 Datei Bearbeiten A       | <u>n</u> sicht Da <u>t</u> en | Analyse Stichprobe                     | Extras Eenste | er <u>H</u> ill | e              |                       |                                |                            |            |
| 📙 🕞 🚔 🛅 👗 🛍 🗯              | s 🗠 🖪 🐧                       | 🖄 🗹 🎒 💕 🖍                              | • ≛кк 🗄       | KÌZ NĨ          | a 👿 🖾 📲        | ðe 🛄 📩 🐁              | ↓ € 000 🔶                      |                            |            |
| 🖩 🗙 🖌                      | •                             | Kein Index                             | ▼ Keine       | e Abstim        | msumme 🖊 👖     | 00%                   | •                              |                            |            |
|                            |                               |                                        |               |                 | AD ADDR        | AD ASN DATA           | AD ATTN                        | AD ATTN2                   | AD B 🔺     |
| 📾 💿 🖻 😒 👘 🚮                | a B.e. 🎍 🔷                    | · 200                                  |               | 1               | 00010000       |                       |                                |                            |            |
|                            |                               | · 🛥                                    |               | 2               | 00010001       |                       |                                |                            |            |
| ▲ Name                     | Datensätze                    | Größe Verändert                        |               | 3               | 00010002       |                       | Hr. Wallner                    | Hr. Sturz                  |            |
| abd_det                    | 0                             | 7 KB 22.08.2005                        | . 22.08.2005  | 4               | 00010003       |                       |                                |                            |            |
| accd_det                   | 7 700                         | 5 KB 22.08.2005                        | . 22.08.2005  | 5               | 00010005       |                       | Volker Schütte                 |                            |            |
| acd_det                    | 7.790                         | 797 NB 22.08.2005                      | 22.08.2005    | 6               | 00010006       |                       |                                |                            |            |
| ad_inisu                   | 433                           | JO NO 22.00.2000                       | 22.00.2000    | 7               | 00010007       |                       |                                |                            |            |
| adp_det                    | 2 4 2 4                       | 1 536 KP 22.00.2005                    | 22.00.2005    | 8               | 00010008       |                       | Mr. Gough                      |                            |            |
| ald_inisu                  | 2.434                         | 5 KB 22.08.2005                        | 22.08.2005    | 9               | 00010009       |                       |                                |                            |            |
| al metr                    | 3                             | 5 KB 22.08.2005                        | 22.08.2005    | 10              | 00010011       |                       | Mr. Makolto Nishio             |                            |            |
| an mstr                    | 677                           | 114 KB 22 08 2005                      | 22.08.2005    | 11              | 00010012       |                       | Klaus Mertens                  |                            |            |
| ard det                    | 517                           | 87 KB 22.08.2005                       | 22.08.2005    | 12              | 00010014       |                       | Hr. Looijschelder              |                            |            |
| ar mstr                    | 278                           | 159 KB 22.08.2005                      | 22.08.2005    | 13              | 00010016       |                       | Hr. Wang                       |                            |            |
| asc mstr                   | 1.961                         | 99 KB 22.08.2005                       | 22.08.2005    | 14              | 00010017       |                       | Mr. E.C. Lee                   |                            |            |
| ast mstr                   | 0                             | 8 KB 22.08.2005                        | 22.08.2005    | 15              | 00010018       |                       |                                |                            |            |
| 🚽 🔶 atp_det                | 0                             | 5 KB 22.08.2005                        | . 22.08.2005  | 16              | 00010019       |                       |                                |                            |            |
| ba_mstr                    | 21.248                        | 1.395 KB 22.08.2005                    | . 22.08.2005  | 17              | 00010021       |                       | Purchasing Matrials            | Quality Assurance Manage   |            |
|                            | 12.792                        | 1.355 KB 22.08.2005                    | 22.08.2005    | 18              | 00010021       |                       | Mr. Mike Westwood              | adding Addition manage     |            |
| 🚽 🔶 bg_mstr                | 1.066                         | 57 KB 22.08.2005                       | 22.08.2005    | 10              | 00010022       |                       | Mr. Siddeegi                   |                            |            |
| 🔶 bk_mstr                  | 7                             | 8 KB 22.08.2005                        | . 22.08.2005  | 20              | 00010023       |                       | Mit biddeeqi                   |                            |            |
| 💠 bom_mstr                 | 4.244                         | 432 KB 22.08.2005                      | . 22.08.2005  | 20              | 00010024       |                       | Rob Goult                      |                            |            |
| ····· 🔷 btd_det            | 16                            | 5 KB 22.08.2005                        | . 22.08.2005  | 27              | 00010025       |                       | Nob Oddit                      |                            |            |
| ····· 💠 bt_mstr            | 5                             | 4 KB 22.08.2005                        | . 22.08.2005  | 22              | 00010020       |                       | Er Adom                        |                            |            |
| 🚽 🔶 cah_hist               | 0                             | 7 KB 22.08.2005                        | . 22.08.2005  | 23              | 00010027       |                       | Mr. Lluxuitz (Director)        | Mrs. Llunuitz (Director)   |            |
| cal_det                    | 2                             | 5 KB 22.08.2005                        | . 22.08.2005  | 24              | 00010028       |                       | Wr. Hurwitz (Director)         | Mrs. Hurwitz (Director)    |            |
| caq_mstr                   | 1                             | 5 KB 22.08.2005                        | . 22.08.2005  | 25              | 00010029       |                       | Fir. Ounter Baumann (EK)       | En Manhield                |            |
| cas_mstr                   | 2                             | 6 KB 22.08.2005                        | . 22.08.2005  | 20              | 00010031       |                       | Fr. Engl<br>Miss Man Jówsk Ewi | Fr. Klenbichi              |            |
| ca_mstr                    | U                             | 12 KB 22.08.2005                       | . 22.08.2005  | 21              |                |                       | Wiss tap Kwai Fui              |                            |            |
| cb_mstr                    | 22.309                        | 2.010 KB 22.08.2005                    | . 22.08.2005  | 28              | 00010033       |                       | Frau Puffer                    | Hr. Schill                 |            |
| ccd1_det                   | U                             | 5 KB 22.08.2005                        | . 22.08.2005  | 29              | 00010034       |                       | M. Poinsenet                   |                            |            |
| ccd2_det                   | U                             | 5 KB 22.08.2005                        | . 22.08.2005  | 30              | 00010035       |                       |                                |                            |            |
| ccd_mstr                   | 0                             | 5 KB 22.08.2005                        | . 22.08.2005  | 31              | 00010036       |                       | Mr. Kasematananuso             |                            |            |
| CC_mstr                    | 1 200                         | 5 NB 22.08.2005<br>1 300 KB 33.09.3005 | 22.08.2005    | 32              | 00010037       |                       |                                |                            |            |
| cha metr                   | 1.200                         | 5 KB 22.08.2005                        | 22.06.2005    | 33              | 00010038       |                       |                                |                            |            |
| chm_mstr                   | 0                             | 14 KB 22.08.2005                       | 22.08.2005    | 34              | 00010039       |                       |                                |                            |            |
| ckd det                    | 40 705                        | 4 100 KB 22 08 2005                    | 22.08.2005    | 35              | 00010040       |                       | Tony Evans                     | Accounts                   |            |
|                            | 40.105                        | 4.100 100 22.00.2000                   |               | 36              | 100010041      |                       | Mr. Mulard                     |                            |            |
|                            |                               |                                        |               | 4 1             | Vuater A Histo | rie 🔥 Feidstatistiker |                                |                            |            |
| Für Hilfe bitte F1 drücken |                               |                                        |               |                 |                |                       | C:\Pro                         | gramme\IDEA\Samples  2.434 | 31,08GB // |

- Nach dem Doppelclick auf einen Feldinhalt hat man die Möglichkeit der Spaltenänderung:

|   | Fe | ldbearbeitung |         |     |     |           |              |         | ×         |
|---|----|---------------|---------|-----|-----|-----------|--------------|---------|-----------|
| Γ |    | Feldname      | Тур     | Län | Dez | Parameter | Beschreibung | <b></b> | OK )      |
|   | 1  | AD_ADDR       | Zeichen | 8   |     |           | Adresse      |         | Anhängen  |
|   | 2  | AD_AUN_DATA   | Zeichen | 1   |     |           | Standard     |         |           |
|   | 3  | AD_ATTN       | Zeichen | 24  |     |           | zu Händen    |         | Löschen   |
|   | 4  | AD_ATTN2      | Zeichen | 24  |     |           | zu Händen    |         | Drucken   |
|   | 5  | AD_BARLBL_PR  | Zeichen | 1   |     |           | Druckprog.   |         |           |
|   | 6  | AD_BARLBL_VA  | Zeichen | 1   |     |           | Programm P   |         | Abbrechen |
|   | 7  | AD_BK_ACCT1   | Zeichen | 1   |     |           | Bankkonto 1  |         | Hilfe     |
|   | 8  | AD_BK_ACCT2   | Zeichen | 1   |     |           | Bankkonto 2  |         |           |
|   | 9  | AD_CALENDAR   | Zeichen | 1   |     |           | Kalender     | -       |           |

| C | Fe | ldbearbeitung |         |     |     |           |              |   | ×         |
|---|----|---------------|---------|-----|-----|-----------|--------------|---|-----------|
|   |    | Feldname      | Тур     | Län | Dez | Parameter | Beschreibung | • | OK        |
|   | 1  | ADRESS-NR     | Zeichen | 8   |     |           | Adresse      |   | Anhängen  |
|   | Z  | AD_ASN_DATA   | Zeichen | 1   |     |           | Standard     |   |           |
|   | 3  | AD_ATTN       | Zeichen | 24  |     |           | zu Händen    |   | Löschen   |
|   | 4  | AD_ATTN2      | Zeichen | 24  |     |           | zu Händen    |   | Drucken   |
|   | 5  | AD_BARLBL_PR  | Zeichen | 1   |     |           | Druckprog.   |   |           |
|   | 6  | AD_BARLBL_VA  | Zeichen | 1   |     |           | Programm P   |   | Abbrechen |
|   | 7  | AD_BK_ACCT1   | Zeichen | 1   |     |           | Bankkonto 1  |   | Hilfe     |
|   | 8  | AD_BK_ACCT2   | Zeichen | 1   |     |           | Bankkonto 2  |   |           |
|   | 9  | AD_CALENDAR   | Zeichen | 1   |     |           | Kalender     | - |           |

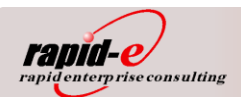

- Nach der Spaltenänderung hat die Adressübersicht folgende Gestalt:

| 👹 IDEA - [ad_mstr.IMI                 | D]                              |                           |               |                  |                          |                                      |                          |       |
|---------------------------------------|---------------------------------|---------------------------|---------------|------------------|--------------------------|--------------------------------------|--------------------------|-------|
| 💮 Datei Bearbeiten A                  | A <u>n</u> sicht Da <u>t</u> en | <u>Analyse</u> Stichprobe | Extras Eenste | er <u>H</u> ilfe |                          |                                      |                          | _ 8 ] |
| 💽 🕹 🔁 🔁 🖞                             | 🖥 🗠 🚺                           | 🖄 🗹 🎒 💕 🏠                 | + 🚊 кк 🗄      | k 🖻 N 🖥 💯 🖬      | 🛿 📩 🛄 🗄 🖡                | € 000 🔶                              |                          |       |
|                                       | -                               | Kein Index                | ▼ Keine       | e Abstimmsumme   | 100%                     | <b>T</b>                             |                          |       |
| ••• • • •                             |                                 | Noir much                 |               |                  |                          |                                      |                          |       |
|                                       |                                 |                           |               | ADRESS_          | NR AD_ASN_DATA           | AD_ATIN                              | AD_ATIN2                 | AD_   |
| 📼 🗃 💽 🚳 📊 🤉                           | 0 50 🔻 🏹                        |                           |               | 2 00010001       |                          |                                      |                          |       |
|                                       | Datensätze                      | Größe Verändert           | Erstellt 🔺    | 3 00010002       |                          | Hr. Wallner                          | Hr. Sturz                |       |
| abd_det                               | 0                               | 7 KB 22.08.2005           | 22.08.2005    | 4 00010003       |                          |                                      |                          |       |
| accd_det                              | 0                               | 5 KB 22.08.2005           | 22.08.2005    | 5 00010005       |                          | Volker Schütte                       |                          |       |
| acd_det                               | 7.790                           | 797 KB 22.08.2005         | 22.08.2005    | 6 00010006       |                          |                                      |                          |       |
| ac_mstr                               | 433                             | 36 KB 22.08.2005          | 22.08.2005    | 7 00010007       |                          |                                      |                          |       |
| adp_det                               | 2 424                           | 5 KB 22.08.2005           | 22.08.2005    | 8 00010008       |                          | Mr. Gouah                            |                          |       |
|                                       | 2.434                           | 1.330 ND 22.00.2005       | 22.00.2000    | 9 00010009       |                          |                                      |                          |       |
|                                       | ,,<br>B                         | 5 KB 22.00.2005           | 22.00.2005    | 10 00010011      |                          | Mr. Makolto Nishio                   |                          |       |
|                                       | 677                             | 114 KB 22.08.2005         | 22.08.2005    | 11 00010012      |                          | Klaus Mertens                        |                          |       |
| ard det                               | 517                             | 87 KB 22.08.2005          | 22.08.2005    | 12 00010014      |                          | Hr. Looiischelder                    |                          |       |
| ar mstr                               | 278                             | 159 KB 22.08.2005         | 22.08.2005    | 13 00010016      |                          | Hr Wang                              |                          |       |
| asc mstr                              | 1.961                           | 99 KB 22.08.2005          | 22.08.2005    | 14 00010017      |                          | MrFClee                              |                          |       |
| ast mstr                              | 0                               | 8 KB 22.08.2005           | 22.08.2005    | 15 00010018      |                          |                                      |                          |       |
| det                                   | 0                               | 5 KB 22.08.2005           | 22.08.2005    | 16 00010019      |                          |                                      |                          |       |
| 🔶 ba_mstr                             | 21.248                          | 1.395 KB 22.08.2005       | 22.08.2005    | 17 00010021      |                          | Purchasing Matrials                  | Quality Assurance Manage |       |
|                                       | 12.792                          | 1.355 KB 22.08.2005       | 22.08.2005    | 18 00010022      |                          | Mr. Mike Westwood                    | adding roodraffee manage |       |
| 🔶 bg_mstr                             | 1.066                           | 57 KB 22.08.2005          | 22.08.2005    | 19 00010022      |                          | Mr. Siddeeni                         |                          |       |
| 🔶 bk_mstr                             | 7                               | 8 KB 22.08.2005           | 22.08.2005    | 20 00010024      |                          | Mit olddoogi                         |                          |       |
|                                       | 4.244                           | 432 KB 22.08.2005         | 22.08.2005    | 20 00010024      |                          | Pob Goult                            |                          |       |
|                                       | 16                              | 5 KB 22.08.2005           | 22.08.2005    | 21 00010023      |                          | Nubloadit                            |                          |       |
|                                       | 5                               | 4 KB 22.08.2005           | 22.08.2005    | 22 00010020      |                          | Fr Adom                              |                          |       |
|                                       | 0                               | 7 KB 22.08.2005           | 22.08.2005    | 23 00010027      |                          | FI, Audin<br>Mr. Hunuitz (Director)  | Mro. Hunuitz (Dirostor)  |       |
|                                       | 2                               | 5 KB 22.08.2005           | . 22.08.2005  | 24 00010028      |                          | WIL HUIWIZ (Director)                | Mis. Huiwilz (Director)  |       |
| 🗝 🔶 caq_mstr                          | 1                               | 5 KB 22.08.2005           | 22.08.2005    | 25 00010029      |                          | Hr. Gunler Baumann (EK)<br>Er. Er el | En Minnhight             |       |
| 🔷 🔷 cas_mstr                          | 2                               | 6 KB 22.08.2005           | 22.08.2005    | 26 00010031      |                          | Fr. Erigi<br>Miae Man Kunsi Fusi     | Fr. Klenbichi            |       |
| 🔷 🔷 ca_mstr                           | 0                               | 12 KB 22.08.2005          | 22.08.2005    | 27 00010032      |                          | Miss Yap Kwai Ful                    | 11. A.L.W.               |       |
| cb_mstr                               | 22.309                          | 2.010 KB 22.08.2005       | 22.08.2005    | 28 00010033      |                          | Frau Puπer                           | Hr. Schill               |       |
| ccd1_det                              | Ű                               | 5 KB 22.08.2005           | 22.08.2005    | 29 00010034      |                          | M. Poinsenet                         |                          |       |
| ccd2_det                              | U                               | 5 KB 22.08.2005           | 22.08.2005    | 30 00010035      |                          |                                      |                          |       |
| CCa_msu                               | 25                              | 5 NB 22.08.2005           | 22.08.2005    | 31 00010036      |                          | wr. Kasematananuso                   |                          |       |
| cd_det                                | 1 200                           | 1 399 KB 22.08.2005       | 22.06.2005    | 32 00010037      |                          |                                      |                          |       |
| cha metr                              | 1.200                           | 5 KB 22.00.2005           | 22.08.2005    | 33 00010038      |                          |                                      |                          |       |
| chg_mstr                              | 0                               | 14 KB 22.08.2005          | 22.08.2005    | 34 00010039      |                          |                                      |                          |       |
| ckd det                               | 40.705                          | 4 100 KB 22 08 2005       | 22 08 2005    | 35 00010040      |                          | Tony Evans                           | Accounts                 |       |
| X ONG_OON                             | 40.100                          |                           |               | 36 00010041      | tania ( Estidatation)    | Mr. Mulard                           |                          |       |
| · · · · · · · · · · · · · · · · · · · |                                 |                           |               |                  | storie 👗 Feidstatistiken |                                      |                          | •     |

 Datentabellen lassen sich verknüpfen. Hier ein Beispiel für den Auftragsbestand, an dessen Darstellung der Auftragskopf (so\_mstr), die Auftragspositionen (sod\_det) und als Ergänzung des Auftragskopfs die Adressdaten (ad\_mstr) beteiligt sind:

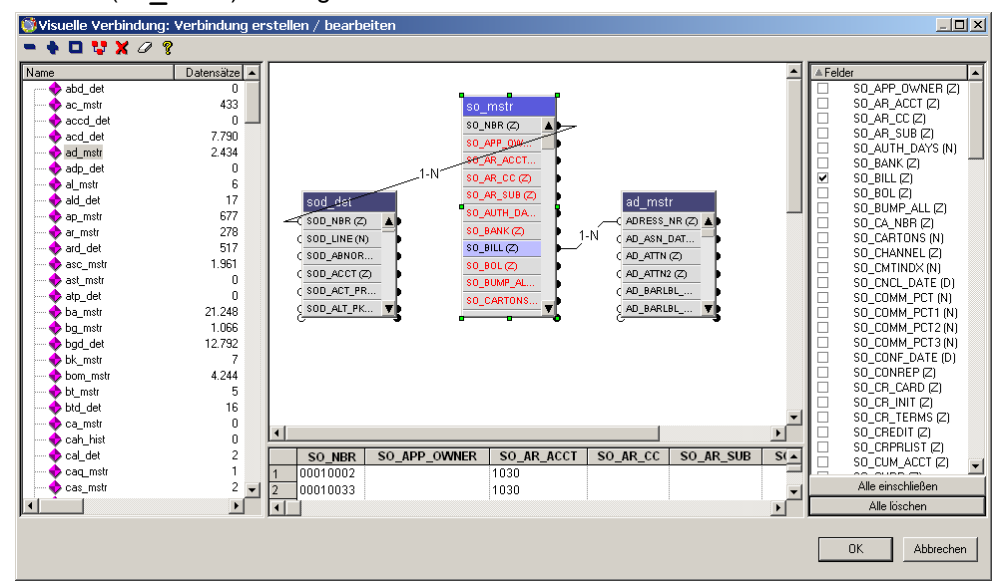

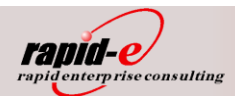

Der Auftragsbestand kann dann weiteren Prüfungen zugeführt werden:

| 👹 IDEA - [Auftragsbe       | estand.IMD]                     |                                    |               |                 |             |               |                |          |             |                      |            |
|----------------------------|---------------------------------|------------------------------------|---------------|-----------------|-------------|---------------|----------------|----------|-------------|----------------------|------------|
| 💮 Datei Bearbeiten         | A <u>n</u> sicht Da <u>t</u> en | <u>Analyse</u> <u>Stichprobe</u>   | Extras Eenste | er <u>H</u> ilf | e           |               |                |          |             |                      |            |
| 🕒 🏷 🔂 🖓 🕲                  | 🗟 🗠 🚺 🕅                         | i 🖄 🗹 🎒 🖉 🖍 i                      | • 🚊 к⊧к 🗄     | kíz Nů          | n 💯 😥 ={    | 🗄 👌 🛍 🛛       | ± 🐁 💵 €        | 2 000 🔶  |             |                      |            |
| 🔲 🗙 🖌                      | •                               | Kein Index                         | ▼ Keine       | e Abstim        | msumme 🔶    | 100%          | •              |          |             |                      |            |
|                            |                                 |                                    |               |                 | SO NBR      | SO BILL       | SO CUST        | SOD LINE | SOD PART    | SOD PRICE            |            |
| 🚔 向 🖻 🕾 👘 :                | ta 13.6 🐱 🔷                     | ) (Sa                              |               | 385             | KA010002    | 00010260      | 00010002       | 145      | 30000615    | 10,6200000000€       |            |
|                            |                                 |                                    |               | 386             | KA010002    | 00010260      | 00010002       | 147      | 30020508    | 20,9300000000 €      |            |
| A Name                     | Datensatze                      | Große Verandert                    |               | 387             | KA010002    | 00010260      | 00010002       | 163      | 30026207    | 8,4100000000€        |            |
| trl_mstr                   | 5                               | 5 KB 22.08.2005                    | 22.08.2005    | 388             | KA010002    | 00010260      | 00010002       | 168      | 30055044    | 22,2400000000€       |            |
| tr_nist                    | 7.509                           | 3.764 NB 22.08.2005                | 22.08.2005    | 389             | KA010002    | 00010260      | 00010002       | 170      | 30055045    | 41,6000000000€       |            |
| tx20_det                   | 236.262                         | 10 KB 22.08.2005                   | 22.08.2005    | 390             | KA010002    | 00010260      | 00010002       | 177      | 30006030    | 17,3700000000€       |            |
| ukz_insu                   | 12                              | 10 NB 22.00.2000                   | 22.00.200J    | 391             | KA010002    | 00010260      | 00010002       | 178      | 30000616    | 15,1700000000€       |            |
| txou_uet                   | 0                               | 4 NB 22.00.2003<br>5 KB 22.09.2005 | 22.08.2005    | 392             | KA010002    | 00010260      | 00010002       | 180      | 30017704    | 26,8700000000€       |            |
| tybd det                   | 4                               | 7 KB 22.00.2005                    | 22.08.2005    | 393             | KA010002    | 00010260      | 00010002       | 181      | 30026211    | 5,4900000000 €       |            |
| tvz metr                   | 5                               | 5 KB 22.08.2005                    | 22.08.2005    | 394             | KA010002    | 00010260      | 00010002       | 182      | 30006031    | 11,5900000000 €      | -1         |
| tun mstr                   | ň                               | 4 KB 22.08.2005                    | 22.08.2005    | 395             | KA010002    | 00010260      | 00010002       | 183      | 30026214    | 5,1900000000 €       |            |
| um mstr                    | 26.135                          | 1.332 KB 22.08.2005                | 22.08.2005    | 396             | KA010033    | 00010260      | 00010033       | 1        | 30118903    | 4,7006000000€        |            |
| 🔸 vd mstr                  | 1.555                           | 553 KB 22.08.2005                  | 22.08.2005    | 397             | KA010033    | 00010260      | 00010033       | 2        | 30118907    | 4,7006000000€        |            |
| vod det                    | 105.014                         | 15.799 KB 22.08.2005               | 22.08.2005    | 398             | KA010033    | 00010260      | 00010033       | 3        | 30118908    | 4,7006000000€        |            |
| vo_mstr                    | 41.537                          | 14.083 KB 22.08.2005               | 22.08.2005    | 399             | KA010033    | 00010260      | 00010033       | 4        | 30118911    | 4.6237000000€        |            |
| 🔶 vph_hist                 | 54.284                          | 9.601 KB 22.08.2005                | 22.08.2005    | 400             | KA010033    | 00010260      | 00010033       | 5        | 30040704    | 5 2982000000 €       |            |
| vpo_det                    | 24.096                          | 522 KB 22.08.2005                  | 22.08.2005    | 401             | KA010033    | 00010260      | 00010033       | 6        | 30040706    | 5 2982000000 €       |            |
| vp_mstr                    | 976                             | 158 KB 22.08.2005                  | 22.08.2005    | 402             | KA010033    | 00010260      | 00010033       | 7        | 30040715    | 5 0357000000 €       |            |
| 🚽 🔶 vt_mstr                | 28                              | 7 KB 22.08.2005                    | 22.08.2005    | 403             | KA010033    | 00010260      | 00010033       | 8        | 30040714    | 5 298200000 <i>€</i> |            |
| wcr_route                  | 0                               | 5 KB 22.08.2005                    | 22.08.2005    | 404             | ka010045    | 00010045      | 00010045       | 21       | 30120994    | 15 8900000000 €      |            |
|                            | 36                              | 13 KB 22.08.2005                   | 22.08.2005    | 405             | ka010045    | 00010045      | 00010045       | 22       | 30120996    | 16 8470000000 €      |            |
| wkc_mstr                   | 0                               | 5 KB 22.08.2005                    | 22.08.2005    | 406             | ka010045    | 00010045      | 00010045       | 23       | 30120995    | 18 2200000000 €      |            |
| wk_mstr                    | 0                               | 5 KB 22.08.2005                    | 22.08.2005    | 407             | ka010045    | 00010045      | 00010045       | 25       | 30014901    | 35.0730000000€       |            |
| wod_det                    | 15.262                          | 5.642 KB 22.08.2005                | 22.08.2005    | 408             | ka010045    | 00010045      | 00010045       | 26       | 30014902    | 31 4800000000 €      |            |
| wo_mstr                    | 15.265                          | 8.776 KB 22.08.2005                | 22.08.2005    | 400             | ka010045    | 00010045      | 00010045       | 20       | 30013912    | 42 8200000000 €      |            |
| wr_route                   | 21.312                          | 20.807 KB 22.08.2005               | 22.08.2005    | 410             | ka010046    | 00010046      | 00010046       | 15       | 30120509    | 14 1000000000 €      |            |
| yta_det                    | 1 457                           | 5 NB 22.08.2005                    | 22.08.2005    | 111             | KA10544     | 00010040      | 00010040       | 86       | 30120303    | 70 /800000000 €      |            |
| Aditragsbestand            | 1.437                           | 423 ND 22.00.2003                  | 22.00.2003    | 412             | KA10544     | 00010304      | 00010021       | 87       | 30118904    | 70 4800000000 €      |            |
|                            |                                 |                                    |               | 413             | KA10544     | 00010304      | 00010021       | 88       | 30118904    | 70,4800000000€       |            |
|                            |                                 |                                    |               | 414             | KA10544     | 00010304      | 00010021       | 00       | 20110004    | 70,400000000000      |            |
|                            |                                 |                                    |               | 414             | 1/A10544    | 00010304      | 00010021       | 03       | 20110304    | 70,4000000000 €      |            |
|                            |                                 |                                    |               | 415             | ko12700     | 00010064      | 00010021       | 1        | 20000905    | 9 77000000000 €      |            |
|                            |                                 |                                    |               | 410             | ka15700     | 00010004      | 00010004       | 94       | 20016202    | 51 2600000000€       |            |
|                            |                                 |                                    |               | 417             | ka15400     | 00010304      | 00010021       | 94       | 30016202    | 51,200000000€        |            |
|                            |                                 |                                    |               | 410             | ka16480     | 00010304      | 00010021       | 20       | 30016202    | 51 260000000 €       |            |
|                            |                                 |                                    | <b>–</b>      | 413             | ka16490     | 00010304      | 00010021       | 90       | 30016202    | 51,2000000000 €      | <b>_</b> 1 |
| •                          |                                 |                                    | •             | 120             | Datei & His | storie 🖌 Feld | Istatistiken / | •        | 30010202    | 31,20000000 e        |            |
| Für Hilfe bitte E1 drücken |                                 |                                    |               | لشلصر           | ,, <u>,</u> | / · · · ·     | /              |          | ChProgramme | IDEA\Samples 1 457   | 31.08GB    |

Ausführlichere Beschreibungen der Arbeit mit "IDEA" entnehmen Sie bitte der Original-Dokumentation zu "IDEA".

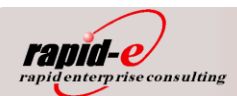

# 3. Weitere Einsatzmöglichkeiten für IDEA für QAD Anwender

Neben den Prüfungseffekten über alle relevanten QAD-Datenbanktabellen hinweg wie:

- Feststellen unerlaubter Buchungen
- Querkontrollen zwischen mehreren Tabellen
- Prüfung auf lückenlose Belegnummer (Lückenanalyse)
- beliebige Suche nach Datei-Feld-Inhalte
- Filterfunktionen
- Vergleichen von Tabellen
- Benford-Analysen
- Darstellung der Ergebnisse in diversen Diagrammformen

gibt es weitere Effekte beim Einsatz dieser Software:

- Einlesen von QAD Standard-Drucklisten (als Datei-Ausgabe oder als \*.prn-Dateien) in IDEA und nachfolgende Kontrollen wie oben beschrieben
- Einlesen von QAD Drucklisten mit mehrzeiligem Aufbau und Erzeugen von csv-Dateien, welche in IDEA oder in EXCEL weiterbearbeitet werden können
- Einlesen und Bearbeiten/Recherchieren beliebiger unformatierter Druckdaten-Dateien oder Listen (auch außerhalb von QAD), z. B. aus LOHN- , ANBU- oder FIBU-Anwendungen

Als besonders positiv bei der Arbeit mit IDEA ist zu nennen:

- sehr einfach zu erlernende Bedienung der Software in der grafischen Umgebung
- Vielfalt der Auswertemöglichkeiten
- vordefinierte Funktionen zur Erzeugung von Ergebniswerten
- einmal definierte Prüfschritte können gespeichert und wieder aufgerufen werden (Makrofunktion, Betriebsprüfer bringen "Prüfmakros" mit)
- Dateien können gesplittet (z. B. Jahreswerte auf Monate) oder zusammengefügt werden (z. B. Monatswerte zu Jahreswerten)
- automatisches Erzeugen von Diagrammen in sehr vielfältigen Ausführungsformen
- Bezeichnungen von Dateien und Feldnamen können beliebig geändert/angepasst werden
- <u>es können vorab die gleichen Prüfungen vorgenommen werden, welche der Finanzprüfer vorneh-</u> men kann – damit können eventuelle Unstimmigkeiten vorher bereinigt werden

/1/ "StreamServe", das StreamServe Logo und "Intelligent Business Communications" sind Handelsmarken (Trademarks) von StreamServe.

(2/ "QAD Inc.", "QAD Enterprise Applications", "MFG/PRO" und "eB Desktop" sind Handelsmarken und/oder Dienstleistungsmarken von QAD.
 (3/ Alle anderen Handelsmarken, Dienstleistungsmarken und Logos, die in diesem Dokument benutzt werden, sind Marken und Logos ihrer Eigentümer und werden dementsprechend ebenso anerkannt.

rapid enterprise consulting GmbH Tel.: +49 (0)371 520 4080 Fax: +49 (0)371 520 4089 Seite 14 von 14

<u>http://www.rapid-e.de</u> eMail: info@rapid-e.de Archiv: Doku\_IDEA.docx